# **D-Link**

# How to Use DGS-3627 D-View6 Module RMON Function

1. Topology:

DGS-3627(192.166.11.253)-----(192.166.11.133)DV6

2. Include DGS-3627 into DV6.

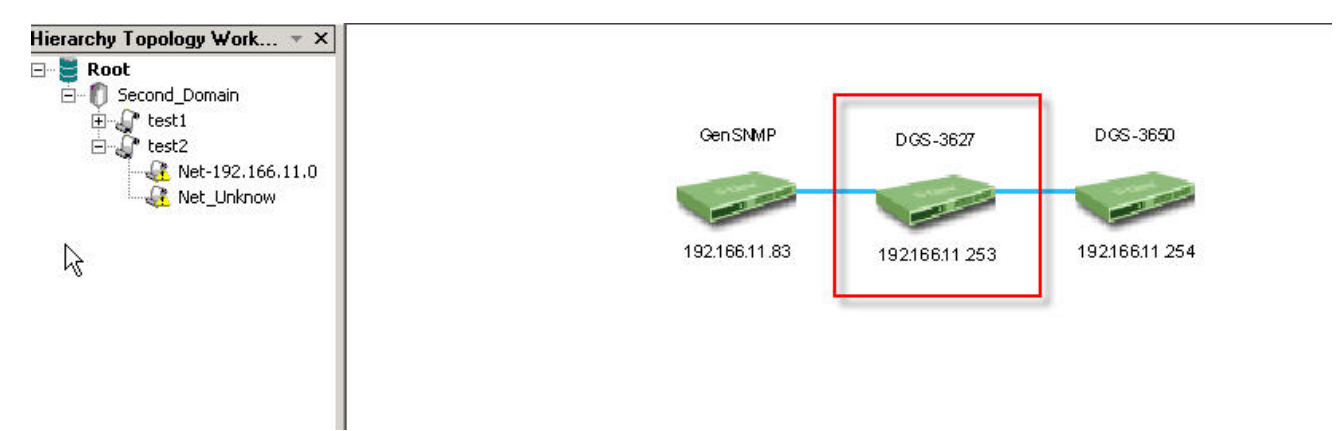

3. Double click DGS3627 to enable DGS-3627 DV6 module, you can check RMON function bar.

| RMON                                     | Bridge                                                                                           | <u>V</u> LAN                                                                       | SNMB A3                                                                                      | Security Manag                                                                                     | gement                                                                                                    | La                                                                                                    | ayer 2                                                                                                    | Mana                                                                                                    | ageme                                                                                                    | ent L <sub>i</sub>                                                                                                    | <u>a</u> yer 3 N                                                                                                    | lanag                                                                                                    | emen                                                                                                    | : Sig                                                                                                    | igle IF                                                                                                    | SELO                                                                                                    | WE                                                                                                    | <u>t</u> elp                                                                                                    |
|------------------------------------------|--------------------------------------------------------------------------------------------------|------------------------------------------------------------------------------------|----------------------------------------------------------------------------------------------|----------------------------------------------------------------------------------------------------|----------------------------------------------------------------------------------------------------|----------------------------------------------------------------------------------------------------|----------------------------------------------------------------------------------------------------|----------------------------------------------------------------------------------------------------|----------------------------------------------------------------------------------------------------|----------------------------------------------------------------------------------------------------|----------------------------------------------------------------------------------------------------|----------------------------------------------------------------------------------------------------|----------------------------------------------------------------------------------------------------|----------------------------------------------------------------------------------------------------|----------------------------------------------------------------------------------------------------|----------------------------------------------------------------------------------------------------|----------------------------------------------------------------------------------------------------|----------------------------------------------------------------------------------------------------|
| RMO                                      | N Contro                                                                                         | ol 🗌                                                                               |                                                                                              |                                                                                                    |                                                                                                    |                                                                                                    |                                                                                                    |                                                                                                    |                                                                                                    |                                                                                                    |                                                                                                    |                                                                                                    |                                                                                                    |                                                                                                    |                                                                                                    | -SOTRODAL<br>-SOTRODAL                                                                                                    | 1 12                                                                                                    | 13 14 1 Int A                                                                                                    |
| <u>S</u> tatis<br>Histo<br><u>A</u> larn | stics<br>ry<br>n/Event                                                                           | t                                                                                  |                                                                                              | ••                                                                                                 |                                                                                                    |                                                                                                    |                                                                                                    |                                                                                                    |                                                                                                    |                                                                                                    |                                                                                                    |                                                                                                    |                                                                                                    |                                                                                                    |                                                                                                    |                                                                                                    |                                                                                                    | Combo 3                                                                                                    |
| Prob                                     | e Config                                                                                         | •                                                                                  |                                                                                              | Console                                                                                            | 2                                                                                                    | 4                                                                                                    | 6                                                                                                    | 8                                                                                                    | 10                                                                                                    | 12                                                                                                    | 14                                                                                                    | 16                                                                                                    | 18                                                                                                    | 20                                                                                                    | 22                                                                                                    | 24 Co                                                                                                    | mbo 2                                                                                                    | Combo 4                                                                                                    |
|                                          | <u>R</u> MON<br><u>R</u> MOI<br><u>S</u> tati:<br><u>H</u> isto<br><u>A</u> larm<br><u>P</u> rob | RMON Bridge<br>RMON Contro<br>Statistics<br>History<br>Alarm/Event<br>Probe Config | RMON Bridge ⊻LAN<br>RMON Control<br>Statistics<br>History t<br>Alarm/Event<br>Probe Config ► | RMON Bridge VLAN SMMP V3<br>RMON Control<br>Statistics<br>History<br>Alarm/Event<br>Probe Config ► | RMON Bridge VLAN SMMP V3 Security Manage<br>RMON Control<br>Statistics<br>History<br>Alarm/Event<br>Probe Config + Console | RMON Bridge VLAN SVMP V3 Security Management<br>RMON Control<br>Statistics<br>History<br>Alarm/Event<br>Probe Config + Console 2 | RMON Bridge VLAN SMMP V3 Security Management La   RMON Control Image: Security Management Image: Security Management Image: Se | RMON Bridge YLAN SMMP V3 Security Management Layer 2   RMON Control Statistics   Statistics   History   Alarm/Event   Probe Config | RMON Bridge VLAN SMMP V3 Security Management Layer 2 Management   RMON Control Statistics   Statistics   History   Alarm/Event   Probe Config     Console 2 4 6 8 | RMON   Bridge   YLAN   SMMP V3   Security Management   Layer 2 Management     RMON Control   Statistics   Image: Security Management   Image: Security Management   Image: Security Management     Statistics   Image: Security Management   Image: Security Management   Image: Security Management   Image: Security Management     Statistics   Image: Security Management   Image: Security Management   Image: Security Management   Image: Security Management     History   Image: Security Management   Image: Security Management   Image: Security Management   Image: Security Management     History   Image: Security Management   Image: Security Management   Image: Security Management   Image: Security Management     History   Image: Security Management   Image: Security Management   Image: Security Management     Alarm/Event   Image: Security Management   Image: Security Management   Image: Security Management     Probe Confrig   Image: Security Management   Image: Security Management   Image: Security Management     Probe Confrig   Image: Security Management   Image: Security Management   Image: Security Management     Probe Confrig   Image: Security Management   Image: Security Management | RMON   Bridge   YLAN   SMMP V3   Security Management   Layer 2 Management   L     RMON Control   Statistics   Image: Statistics   Image: Statis   Image: Statistics | RMON   Bridge   YLAN   SMMP V3   Security Management   Layer 2 Management   Layer 3 M     RMON Control   Statistics   Image: Statistics   Image: Statis< | RMON   Bridge   YLAN   SMMP V3   Security Management   Layer 2 Management   Layer 3 Management     RMON Control   Statistics   Image: Statistics   Image: Statistics   Image: Statistics     History   Alarm/Event   Image: Statistics   Image: Statistics   Image: Statistics     Probe Config   Console   2   4   6   3   10   12   14   16 | RMON   Bridge   YLAN   SVMP V3   Security Management   Layer 2 Management   Layer 3 Management     RMON Control   Statistics   Image: Statistics   Image: Statis   Image: St | RMON   Bridge   YLAN   SMMP V3   Security Management   Layer 2 Management   Layer 3 Management   Signature     RMON Control   Statistics   Image: Statistics   Image: Statis | RMON   Bridge   YLAN   SYMP V3   Security Management   Layer 2 Management   Layer 3 Management   Single IF     RMON Control   Statistics   Image: Statistics   Image: Statis | RMON   Bridge   YLAN   SMMP V3   Security Management   Layer 2 Management   Layer 3 Management   Single IP   SELO     RMON Control   Statistics   Image: Statistics   Image: Statis   Image: Statistics   < | RMON   Bridge   YLAN   SVMP V3   Security Management   Layer 2 Management   Layer 3 Management   Single IP   SELOW   Employed     RMON Control   Statistics   Imagement   Imagement |

4. Go to "RMON Control" and enable RMON.

| _O×     |
|---------|
| Refresh |
| Set     |
| Close   |
|         |
|         |

### 5. Check RMON History:

#### Table

| ndex    | Data Sou      | irce Bu     | ckets Re   | quested   | Buckets G | iranted                                                | Interval | Owner   | Statu  | s 🔺      | Custom Tim                |
|---------|---------------|-------------|------------|-----------|-----------|--------------------------------------------------------|----------|---------|--------|----------|---------------------------|
| 5       | IfIndex.8     | 50          |            |           | 50        |                                                        | 30       | monitor | valid  |          | 1.52.11 PM                |
| 6       | IfIndex.8     | 50          |            |           | 50        |                                                        | 1800     | monitor | valid  |          | 1.02.11110                |
| 7       | IfIndex.9     | 50          |            |           | 50        |                                                        | 30       | monitor | valid  |          | Add                       |
| 8       | IfIndex 9     | 50          |            |           | 50        |                                                        | 1800     | monitor | valid  |          |                           |
| 9       | IfIndex.10    | )   50      |            |           | 50        | ana ana ana ang sa sa sa sa sa sa sa sa sa sa sa sa sa | 10       | monitor | valid  |          | Modify                    |
| 0       | IfIndex.10    | ) 50        |            |           | 50        |                                                        | 1800     | monitor | valid  |          |                           |
| 1       | IfIndex.11    | 50          |            |           | 50        |                                                        | 30       | monitor | valid  | -        | Delete                    |
|         | 10            |             |            |           | 50        | 1                                                      | 1000     |         |        | <u> </u> | View                      |
| able    | Utilization ] | Error Pack  | et Distrib | ution     |           |                                                        |          |         |        | 1        | Refresh                   |
| Index   | 19            | Data 9      | iource : [ | fIndex.10 | 0,        | wner : mon                                             | itor     |         |        |          | Interval (sec<br>(103600) |
| Time SI | tamp          | Drop Events | Octets     | Packets   | Broadcast | Multicast                                              | CRC Ali  | ın Ünd  | ersize | Overs    | 10 💌                      |
| daus    | 6-08-10-49    | 0           | 0          | 0         | 0         | 0                                                      | 0        | 0       |        | 0        | Count(10-12               |
| daus    | 6.08.20.49    | 0<br>0      | ñ          | ñ         | 0         | ů.                                                     | ñ        | ñ       |        | ň        |                           |
| davs.   | 6:08:30.49    | õ           | õ          | Ō         | ō         | Ō                                                      | Ō        | Ō       |        | ŏ        | 10 -                      |
| davs.   | 6:08:40.49    | 0           | Ō          | 0         | Ō         | 0                                                      | Ō        | 0       |        | 0        |                           |
| days,   | 6:08:50.49    | 0           | Ō          | 0         | 0         | 0                                                      | 0        | Ō       |        | 0        | 🔽 3D Line                 |
| - 22    |               |             |            |           |           |                                                        |          |         |        |          |                           |
|         |               |             |            |           |           |                                                        |          |         |        |          | Stop                      |
|         |               |             |            |           |           |                                                        |          |         |        |          | Start                     |
|         |               |             |            |           |           |                                                        |          |         |        | -        | Reset                     |
|         |               |             |            |           |           |                                                        |          |         |        |          |                           |
|         |               |             |            |           |           |                                                        |          |         |        |          | ΟΚ                        |
|         |               |             |            |           |           |                                                        |          | _       | -      |          |                           |
|         |               |             |            |           |           |                                                        |          |         |        |          |                           |
|         |               |             |            |           |           |                                                        |          |         |        |          |                           |

#### Utilization

|      | Data Source       | Buckets Requested   | Buckets Granted | Interval | Owner   | Status | *     | Custom Time  |
|------|-------------------|---------------------|-----------------|----------|---------|--------|-------|--------------|
| 5    | IfIndex.8         | 50                  | 50              | 30       | monitor | valid  |       | 1.52.41 PM   |
| 5    | IfIndex.8         | 50                  | 50              | 1800     | monitor | valid  |       | 1.52.41110   |
| 7    | IfIndex.9         | 50                  | 50              | 30       | monitor | valid  |       | Add          |
| }    | IfIndex.9         | 50                  | 50              | 1800     | monitor | valid  |       |              |
|      | IfIndex.10        | 50                  | 50              | 10       | monitor | valid  |       | Modify       |
| 1    | IfIndex.10        | 50                  | 50              | 1800     | monitor | valid  |       | -            |
|      | IfIndex.11        | 50                  | 50              | 30       | monitor | valid  | -     | Delete       |
| 11   | 10                | 50                  | 50              | 1000     |         | •      |       | View         |
| able | Utilization Error | Packet Distribution |                 |          |         |        |       | Refresh      |
|      |                   | Utili               | zation          |          |         |        |       | Interval (se |
| 1    |                   |                     | 1               |          | 12.     |        | n II. | (103600)     |
|      |                   |                     | 1               |          |         |        |       | 10 -         |
|      |                   |                     |                 |          |         |        |       | 110          |
|      |                   |                     | 1               |          |         |        |       | Count(10-1   |
|      |                   |                     |                 |          |         |        |       | 10 💌         |
|      |                   |                     |                 |          |         |        |       | I 3D Line    |
|      |                   |                     |                 |          |         |        |       | Je Do Line   |
| 0    | <b>* * * *</b>    |                     |                 | -        |         |        |       | Stop         |
|      |                   |                     |                 |          |         |        |       | Start        |
|      |                   |                     |                 |          |         |        |       | Reset        |
|      |                   |                     |                 |          |         |        |       | ОК           |
|      |                   |                     |                 |          |         |        |       |              |
|      |                   |                     |                 |          |         |        |       |              |

#### Error

| Juex | Data Source       | Buckets Requested   | Buckets Granted   | Interval | Owner        | Status 🖌                                   | Sustem Tim   |
|------|-------------------|---------------------|-------------------|----------|--------------|--------------------------------------------|--------------|
| 5    | IfIndex.8         | 50                  | 50                | 30       | monitor      | valid                                      | 1.53.01 PM   |
| 6    | IfIndex.8         | 50                  | 50                | 1800     | monitor      | valid                                      | 1.33.011 M   |
| 7    | IfIndex.9         | 50                  | 50                | 30       | monitor      | valid -                                    | - Add        |
| 8    | IfIndex.9         | 50                  | 50                | 1800     | monitor      | valid                                      |              |
| 9    | IfIndex.10        | 50                  | 50                | 10       | monitor      | valid                                      | Modify       |
| 045  | IfIndex.10        | 50                  | 50                | 1800     | monitor      | valid                                      |              |
|      | IfIndex.11        | 50                  | 50                | 30       | monitor      | valid                                      | -I Delete    |
|      | 10                |                     | 50                | 1000     |              |                                            | View         |
| ible | Utilization Error | Packet Distribution |                   |          |              |                                            | Refresh      |
|      | -                 | Error               |                   |          |              |                                            | Interval (se |
| 1    |                   |                     |                   |          |              | DC Alian                                   | (103600)     |
|      |                   |                     |                   |          |              | RC Align                                   | 10           |
|      |                   | 1                   | 1                 |          |              | ndersize                                   | 10           |
|      |                   |                     |                   |          |              |                                            |              |
|      |                   | 1                   | 01                |          |              | versize                                    | Count(10-1   |
|      |                   |                     |                   |          | E Fi         | ragments                                   | Count(10-1   |
|      |                   |                     |                   |          | E Fi         | ragments<br>abbers                         | Count(10-1   |
|      |                   |                     |                   |          | E Fi         | agments<br>abbers<br>ollisions             | Count(10-1   |
|      |                   |                     |                   |          |              | ragments<br>abbers<br>ollisions            | Count(10-1   |
|      |                   |                     |                   |          | ∎ Fr<br>■ Ja | agments<br>abbers<br>ollisions             | Count(10-1   |
| 0.2  |                   |                     |                   |          |              | versize<br>ragments<br>abbers<br>ollisions | Count(10-1   |
| 0.2  |                   |                     |                   |          | E C          | versize<br>ragments<br>abbers<br>ollisions | Count(10-1   |
| 0    |                   |                     |                   |          | E G          | versize<br>ragments<br>abbers<br>ollisions | Count(10-1   |
| 0.2  |                   |                     | -                 |          |              | versize<br>ragments<br>abbers<br>ollisions | Count(10-1   |
| 0.2  |                   |                     | <b></b>           |          | Fr<br>U U    | versize<br>ragments<br>abbers<br>ollisions | Count(10-1   |
| 0.2  |                   | -                   |                   |          |              | versize<br>ragments<br>abbers<br>ollisions | Count(10-1   |
| 0-2  | 240.49 8          | days 6/0910.49      | 8 days 6/08/40/49 |          |              | versize<br>ragments<br>abbers<br>ollisions | Count(10-1   |

#### Packet Distribution

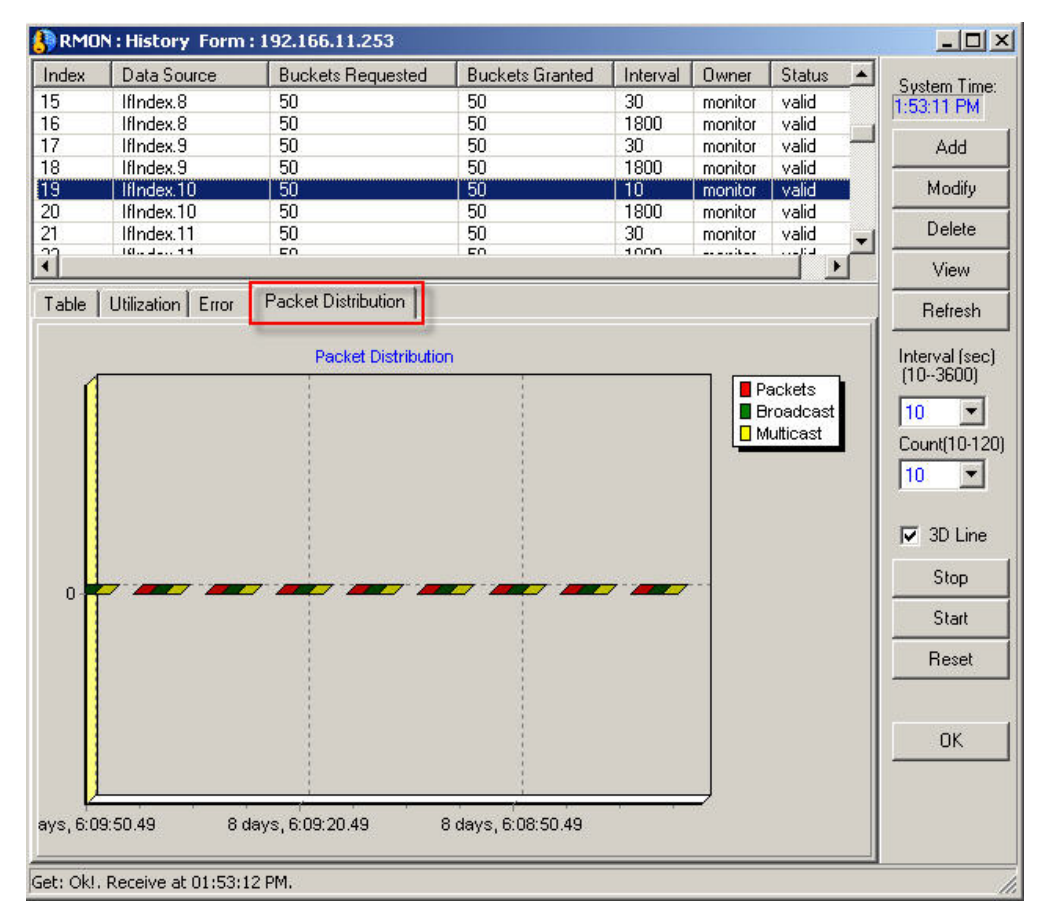

#### 6. Check RMON Statistic

#### Table

| ndex                                                                                                    | Data Source                                                                              |                                                         | Owner                                                 |                                                               | Status 🔺                                                                                                    | Color Tim                    |
|----------------------------------------------------------------------------------------------------|------------------------------------------------------------------------------------------|---------------------------------------------------------|-------------------------------------------------------|---------------------------------------------------------------|----------------------------------------------------------------------------------------------------|------------------------------|
| 8                                                                                                    | IfIndex 18                                                                               |                                                         | monitor                                               |                                                               | valid                                                                                                    | System Time                  |
| 9                                                                                                    | IfIndex.19                                                                               |                                                         | monitor                                               |                                                               | valid                                                                                                    | [1.44.40 FM                  |
| Ū                                                                                                    | IfIndex.20                                                                               |                                                         | monitor                                               |                                                               | valid                                                                                                    | 1                            |
| 1                                                                                                    | IfIndex.21                                                                               |                                                         | monitor                                               |                                                               | valid                                                                                                    | Refresh                      |
| 2                                                                                                    | IfIndex.22                                                                               |                                                         | monitor                                               |                                                               | valid                                                                                                    |                              |
| 3                                                                                                    | IfIndex.23                                                                               |                                                         | monitor                                               |                                                               | valid                                                                                                    | Add                          |
| 4                                                                                                    | IfIndex.24                                                                               |                                                         | monitor                                               |                                                               | valid 💶                                                                                                    | Modifu                       |
| 1                                                                                                    | 10J DE                                                                                   |                                                         |                                                       |                                                               |                                                                                                    |                              |
| Index : 19                                                                                                    | Data :                                                                                   | Gource : IfIndex.                                       | 19 Own                                                | er : monitor                                                  |                                                                                                    | Interval (sec<br>(13600)     |
| Name                                                                                                    | Value                                                                                    | Delta                                                   | Rate                                                  | Peak                                                          | Peak Occurre                                                                                                    | 3 👻                          |
| Drop Events                                                                                                    | 60265                                                                                    | 1                                                       | 0                                                     | 1                                                             | 1:44:48 PM                                                                                                    | Count(10-12                  |
| Octets                                                                                                    | 868886547                                                                                | 500117                                                  | 166705                                                | 767936                                                        | 1:44:42 PM                                                                                                    |                              |
| Packets                                                                                                    | 19980666                                                                                 | 971                                                     | 323                                                   | 971                                                           | 1:44:48 PM                                                                                                    |                              |
| Broadcast Pac                                                                                                    | 102685                                                                                   | 2                                                       | 0                                                     | 3                                                             | 1:44:45 PM                                                                                                    |                              |
|                                                                                                    | 715529                                                                                   | 2                                                       | 0                                                     | 3                                                             | 1:44:42 PM                                                                                                    | 🔽 3D Line                    |
| Multicast Pack                                                                                                    | 110020                                                                                   |                                                         | 0                                                     |                                                               | 1 11 00 011                                                                                                    |                              |
| Multicast Pack<br>CRC Align Errors                                                                                                    | 0                                                                                        | U                                                       | U                                                     | U                                                             | 1:44:39 PM                                                                                                    |                              |
| Multicast Pack<br>CRC Align Errors<br>Undersize Pac                                                                                                    | 0                                                                                        | 0                                                       | 0                                                     | 0                                                             | 1:44:39 PM                                                                                                    | Stop                         |
| Multicast Pack<br>CRC Align Errors<br>Undersize Pac<br>Dversize Pack                                                                                                    | 0                                                                                        | 0                                                       | 0                                                     | 0                                                             | 1:44:39 PM<br>1:44:39 PM<br>1:44:39 PM                                                                                                    | Stop                         |
| Multicast Pack<br>CRC Align Errors<br>Undersize Pac<br>Dversize Pack<br>Fragments                                                                                                    | 0<br>0<br>0<br>0                                                                         | 0                                                       | 0                                                     | 0<br>0<br>0<br>0                                              | 1:44:39 PM<br>1:44:39 PM<br>1:44:39 PM<br>1:44:39 PM                                                                                                   | Stop<br>Start                |
| Multicast Pack<br>CRC Align Errors<br>Jndersize Pac<br>Oversize Pack<br>Fragments<br>Jabbers                                                                                                 | 0<br>0<br>0<br>0<br>0<br>0                                                               | 0<br>0<br>0<br>0<br>0                                   | 0<br>0<br>0<br>0<br>0                                 | 0<br>0<br>0<br>0<br>0                                         | 1:44:39 PM<br>1:44:39 PM<br>1:44:39 PM<br>1:44:39 PM<br>1:44:39 PM<br>1:44:39 PM                                                                       | Stop<br>Start                |
| Multicast Pack<br>CRC Align Errors<br>Jndersize Pac<br>Dversize Pack<br>Fragments<br>Jabbers<br>Collisions                                                                                   | 0<br>0<br>0<br>0<br>0<br>0<br>0<br>0                                                     | 0<br>0<br>0<br>0<br>0<br>0                              | 0<br>0<br>0<br>0<br>0<br>0                            | 0<br>0<br>0<br>0<br>0<br>0                                    | 1:44:33 PM<br>1:44:39 PM<br>1:44:39 PM<br>1:44:39 PM<br>1:44:39 PM<br>1:44:39 PM                                                                       | Stop<br>Start<br>Reset       |
| Multicast Pack<br>CRC Align Errors<br>Jndersize Pac<br>Dversize Pack<br>Fragments<br>labbers<br>Collisions<br>64 Octets                                                                      | 0<br>0<br>0<br>0<br>0<br>0<br>0<br>3317982                                               | 0<br>0<br>0<br>0<br>0<br>0<br>17                        | 0<br>0<br>0<br>0<br>0<br>0<br>5                       | 0<br>0<br>0<br>0<br>0<br>0<br>0<br>57                         | 1:44:39 PM<br>1:44:39 PM<br>1:44:39 PM<br>1:44:39 PM<br>1:44:39 PM<br>1:44:39 PM<br>1:44:39 PM<br>1:44:42 PM                                           | Stop<br>Start<br>Reset       |
| Aulticast Pack<br>CRC Align Errors<br>Undersize Pack<br>Tragments<br>labbers<br>Sollisions<br>64 Octets<br>55 to 127 Octets                                                                  | 0<br>0<br>0<br>0<br>0<br>0<br>0<br>0<br>0<br>0<br>3317982<br>27903021                    | 0<br>0<br>0<br>0<br>0<br>0<br>17<br>619                 | 0<br>0<br>0<br>0<br>0<br>0<br>5<br>206                | 0<br>0<br>0<br>0<br>0<br>0<br>0<br>57<br>829                  | 1:44:39 PM<br>1:44:39 PM<br>1:44:39 PM<br>1:44:39 PM<br>1:44:39 PM<br>1:44:39 PM<br>1:44:42 PM<br>1:44:42 PM                                           | Stop<br>Start<br>Reset       |
| Multicast Pack<br>CRC Align Errors<br>Jndersize Pac<br>Tragments<br>labbers<br>Collisions<br>64 Octets<br>55 to 127 Octets<br>128 to 255 Oct                                                 | 0<br>0<br>0<br>0<br>0<br>0<br>3317982<br>27903021<br>6798441                             | U<br>0<br>0<br>0<br>0<br>0<br>17<br>619<br>183          | 0<br>0<br>0<br>0<br>0<br>5<br>206<br>61               | 0<br>0<br>0<br>0<br>0<br>0<br>57<br>829<br>261                | 1:44:39 PM<br>1:44:39 PM<br>1:44:39 PM<br>1:44:39 PM<br>1:44:39 PM<br>1:44:39 PM<br>1:44:42 PM<br>1:44:42 PM<br>1:44:42 PM                             | Stop<br>Start<br>Reset       |
| Multicast Pack<br>CRC Align Errors<br>Jndersize Pack<br>Tragments<br>labbers<br>Collisions<br>64 Octets<br>65 to 127 Octets<br>128 to 255 Oct<br>256 to 511 Oct                              | 0<br>0<br>0<br>0<br>0<br>0<br>3317982<br>27903021<br>6798441<br>3619010                  | 0<br>0<br>0<br>0<br>0<br>17<br>619<br>183<br>53         | 0<br>0<br>0<br>0<br>0<br>5<br>206<br>61<br>17         | 0<br>0<br>0<br>0<br>0<br>57<br>829<br>261<br>53               | 1:44:39 PM<br>1:44:39 PM<br>1:44:39 PM<br>1:44:39 PM<br>1:44:39 PM<br>1:44:39 PM<br>1:44:42 PM<br>1:44:42 PM<br>1:44:42 PM<br>1:44:42 PM               | Stop<br>Start<br>Reset<br>OK |
| Aulticast Pack<br>CRC Align Errors<br>Undersize Pack<br>Tagments<br>abbers<br>Collisions<br>54 Octets<br>55 to 127 Octets<br>28 to 255 Oct<br>56 to 511 Oct<br>512 to 1023 O                 | 0<br>0<br>0<br>0<br>0<br>3317982<br>27903021<br>6798441<br>3619010<br>4890434            | U<br>0<br>0<br>0<br>0<br>17<br>619<br>183<br>53<br>85   | 0<br>0<br>0<br>0<br>5<br>206<br>61<br>17<br>28        | 0<br>0<br>0<br>0<br>0<br>57<br>829<br>261<br>53<br>85         | 1:44:39 PM<br>1:44:39 PM<br>1:44:39 PM<br>1:44:39 PM<br>1:44:39 PM<br>1:44:39 PM<br>1:44:42 PM<br>1:44:42 PM<br>1:44:42 PM<br>1:44:48 PM<br>1:44:48 PM | Stop<br>Start<br>Reset<br>OK |
| Aulticast Pack<br>CRC Align Errors<br>Jndersize Pack<br>iragments<br>abbers<br>Collisions<br>44 Octets<br>15 to 127 Octets<br>28 to 255 Oct<br>156 to 511 Oct<br>12 to 1023 O<br>024 to 1518 | 0<br>0<br>0<br>0<br>0<br>3317982<br>27903021<br>6798441<br>3619010<br>4890434<br>6725793 | 0<br>0<br>0<br>0<br>17<br>619<br>183<br>53<br>85<br>571 | 0<br>0<br>0<br>0<br>5<br>206<br>61<br>17<br>28<br>190 | 0<br>0<br>0<br>0<br>57<br>829<br>261<br>53<br>85<br>85<br>588 | 1:44:39 PM<br>1:44:39 PM<br>1:44:39 PM<br>1:44:39 PM<br>1:44:39 PM<br>1:44:42 PM<br>1:44:42 PM<br>1:44:42 PM<br>1:44:42 PM<br>1:44:42 PM               | Stop<br>Start<br>Reset<br>OK |

#### Packets

| dex          | Data Source            | Owner                  | Status     |                                         |
|--------------|------------------------|------------------------|------------|-----------------------------------------|
| 3011         | IfIndex 18             | monitor                | valid      | System Time                             |
|              | IfIndex 19             | monitor                | valid      | 11:40:33 PM                             |
|              | IfIndex.20             | monitor                | valid      |                                         |
|              | IfIndex.21             | monitor                | valid      | Refresh                                 |
|              | IfIndex.22             | monitor                | valid      | Add                                     |
|              | IfIndex.23             | monitor                | valid      |                                         |
|              | IfIndex.24             | monitor                | valid      | ■1 Modify                               |
|              | 10J DE                 |                        |            | · – – – – – – – – – – – – – – – – – – – |
| atistics Tab | ole Packets Errors Pac | sket Size Distribution |            |                                         |
|              |                        | Packets                |            | Interval (sec<br>(13600)                |
| 200          | 1                      |                        | Broadcast  | 3 👻                                     |
|              | 1                      |                        | Multicast  | Count(10.1                              |
| 180          |                        |                        |            | Councilon                               |
| 160          | 4                      |                        |            | 3 🗵                                     |
| 100]         |                        |                        |            |                                         |
| 140          |                        |                        |            | 🔽 🔽 3D Lin                              |
|              | <u> </u>               |                        |            |                                         |
| g 120        |                        |                        |            | Stop                                    |
| § 100        |                        |                        | 1          |                                         |
| ¥.           |                        |                        |            | Start                                   |
| 80           |                        |                        |            | Beset                                   |
| 60           | ×1                     | 1                      |            |                                         |
| 00           |                        |                        |            |                                         |
| 40           |                        |                        |            | 1                                       |
|              |                        |                        |            | OK OK                                   |
| 20 1         | J                      |                        |            |                                         |
|              |                        |                        |            |                                         |
| 1:45:30      | PM                     | 1:45:33 PM             | 1:45:36 PM |                                         |

#### Errors

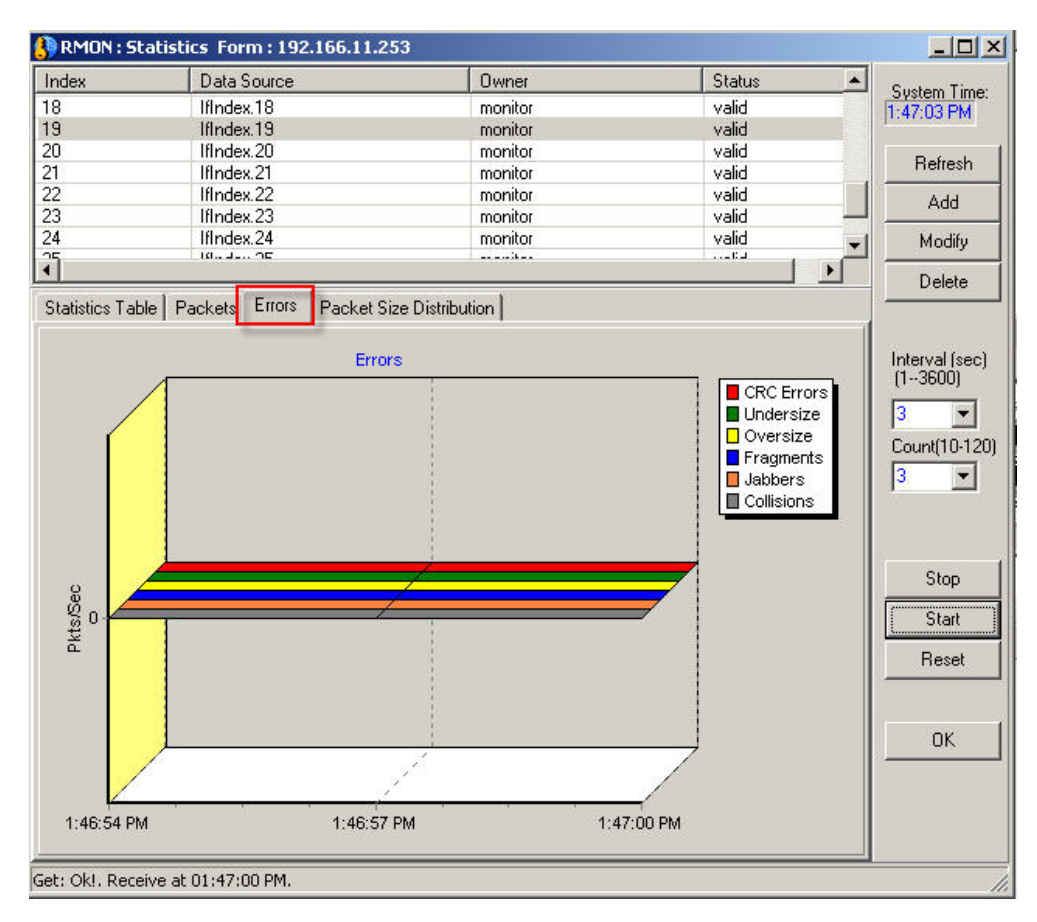

#### Packet Size Distribution

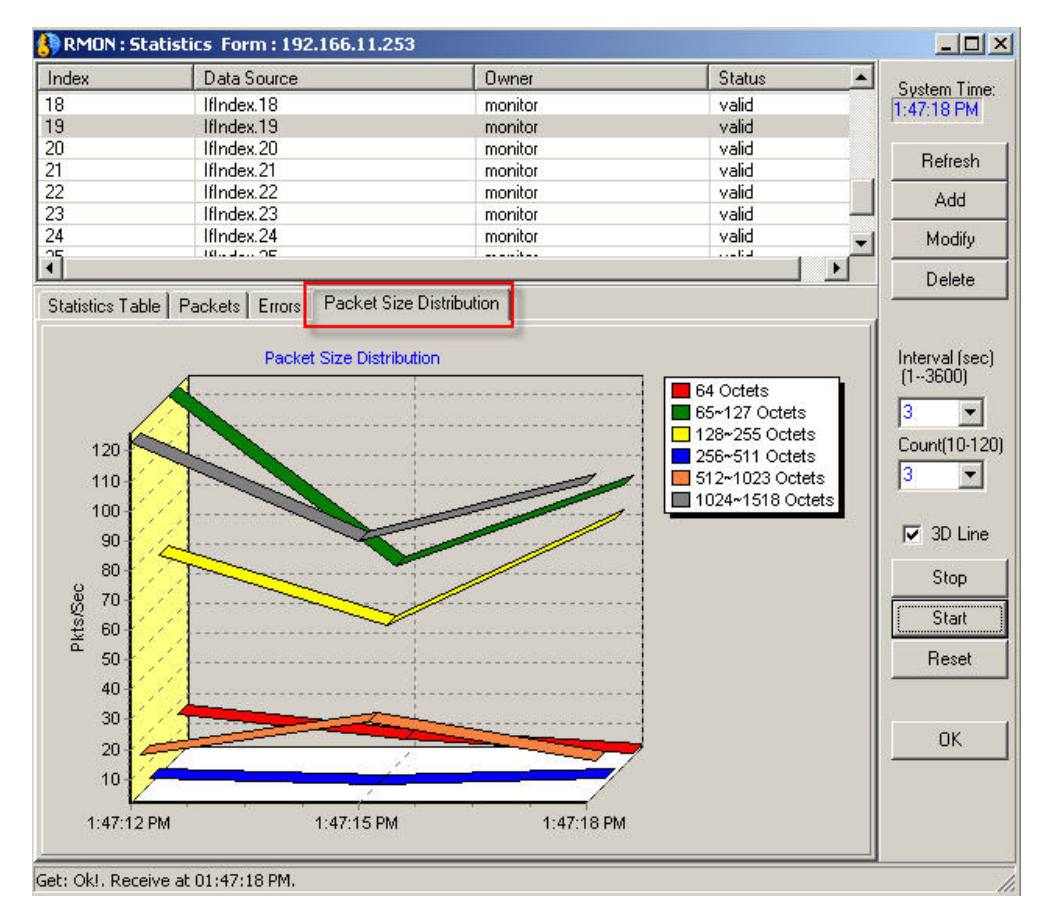

#### 7. Setup RMON Alarm/Event Feature

| Index | Interval | Variable     | Sample Type   | Value | Startup Alarm | Rising Threshold | 2:10:37 PM |
|-------|----------|--------------|---------------|-------|---------------|------------------|------------|
| 4881  | 3        | etherstatsBr | absoluteValue | 0     | Rising Or Fa  | 2                |            |
| 5332  | 3        | etherstatsPk | absoluteValue | 0     | Rising Or Fa  | 2                |            |
| 18622 | 3        | etherstatsPk | absoluteValue | 0     | Rising Or Fa  | 2                |            |
| 23138 | 3        | etherstatsPk | absoluteValue | 0     | Rising Or Fa  | 3                | 1          |
|       |          |              |               |       |               |                  | Add        |
|       |          |              |               |       |               |                  | Delete     |
|       |          |              |               |       |               |                  | Modify     |
|       |          |              |               |       |               |                  | Refresh    |
|       | 1        |              |               | 1     |               |                  | Exit       |

#### Setup an alarm/event entry

| ndex: 3                    | 0309 Interval: 10              | Sampling:              | absoluteValue 💌                                                                                                 |
|----------------------------|--------------------------------|------------------------|----------------------------------------------------------------------------------------------------|
| /ariable: el               | therStatsOctets                | Threshold Va<br>Rising | alue<br>65535                                                                                                   |
| Owner: 0                   | wner StartUp Rising Or Falling | ▼ Falling              | 0                                                                                                    |
| Rising Even                | t                              | Falling Even           |                                                                                                    |
| 🗸 Activate                 | Rising Event Index: 9237       | 🔽 Activate             | Falling Event Index: 30410                                                                                      |
|                            | Diving Event                   | Description:           | Falling Event                                                                                                   |
| Description:               | Inising Eveni                  |                        | 1.000 - 1.000 - 1.000 - 1.000 - 1.000 - 1.000 - 1.000 - 1.000 - 1.000 - 1.000 - 1.000 - 1.000 - 1.000 - 1.000 - |
| Description:<br>Community: |                                | Community:             | public                                                                                                    |

Some important values:

Interval – Monitor query interval

Sampling – How to get samples, absoulteValue or DeltaValue.

*Variable – What kind of statistic value is under monitored. "1" means port 1 is under monitor.* 

StartUp – Monitor Rising, Falling or both.

*Rising Threshold Value – When current counter is rising over this value, compare with previous value.* 

*Rising Threshold Value – When current counter is falling below this value, compare with previous value.* 

*Type – Issue log, trap or both alarm when current counter is reach threshold values.* 

## Check total ongoing monitor events

| Index | Description   | Туре    | Community | Time Sent | Owner | Status | 2·24·17 P |
|-------|---------------|---------|-----------|-----------|-------|--------|-----------|
| 2211  | Falling Event | log-and | public    | 8 days,   | Owner | valid  |           |
| 2842  | Rising Event  | log-and | public    | 0:00:00   | Owner | valid  |           |
| 5594  | Falling Event | log-and | public    | 0:00:00   | Owner | valid  |           |
| 9237  | Rising Event  | log-and | public    | 0:00:00   | Owner | valid  |           |
| 15866 | Rising Event  | log-and | public    | 0:00:00   | Owner | valid  | 1000      |
| 17110 | Falling Event | log-and | public    | 8 days,   | Owner | valid  | Add       |
| 19106 | Rising Event  | log-and | public    | 0:00:00   | Owner | valid  | Distance  |
| 24166 | Falling Event | log-and | public    | 0:00:00   | Owner | valid  | Delete    |
| 30410 | Falling Event | log-and | public    | 8 days,   | Owner | valid  | Madifu    |
| 31677 | Rising Event  | log-and | public    | 0:00:00   | Owner | valid  | Moduly    |
|       |               |         |           |           |       |        | Refresh   |
|       |               | -       |           |           |       |        | Exit      |

## Check logs of triggered events, if log is enabled.

| log Event Index | log Index | log Time           | log Description                                | 2:25:12 PM |
|-----------------|-----------|--------------------|------------------------------------------------|------------|
| 211             | 1         | 8 days, 4:24:50.97 | .1.3.6.1.2.1.16.1.1.1.16.1 (value = 0, Fallir  | 1          |
| 7110            | 1         | 8 days, 4:26:41.47 | .1.3.6.1.2.1.16.1.1.1.18.1 (value = 0, Fallir  |            |
| 0410            | 1         | 8 days, 6:36:31.00 | .1.3.6.1.2.1.16.1.1.1.18.2 (delta = 0, Fallin) |            |
|                 |           |                    |                                                | Add        |
|                 |           |                    |                                                | Delete     |
|                 |           |                    |                                                | Modify     |
|                 |           |                    |                                                | Refresh    |
| 2000 C          |           |                    |                                                | Exit       |

# Check traps of triggered events, if trap is enabled.

| × Time                | Source Device IP | Description                                                     |  |
|-----------------------|------------------|-----------------------------------------------------------------|--|
| 2010-06-29 14:17:04   | 192.166.11.90    | Second_Domain::Net_Unknow_Dev-192.166.11.90 Up -> Down          |  |
| 2010-06-29 14:17:19   | 192.166.11.90    | Second_Domain::Net_Unknow_Dev-192.166.11.90 Down -> Up          |  |
| 2010-06-29 14:17:52   | 192.166.11.68    | Second_Domain::Net_Unknow_Dev-192.166.11.68 Up -> Down          |  |
| 2010-06-29 14:18:06   | 192.166.11.68    | Second Domain::Net Unknow Dev-192.166.11.68 Down -> Up          |  |
| 2010-06-29 14:18:51   | 192.166.11.253   | Second_Domain::Net-192,166,11.0_Dev-192,166,11,253 fallingAlarm |  |
| 2010-06-29 14:18:56   |                  | Second_Domain::Net-192,166,11.0_Dev-192,166,11,253 fallingAlarm |  |
| 2010-06-29 14:19:40   |                  | Second Domain::Net-192.166.11.0 Dev-192.166.11.253 fallingAlarm |  |
| 2010-06-29 14:19:45   |                  | Second_Domain::Net-192.166.11.0 Dev-192.166.11.253 FallingAlarm |  |
|                       | 192.166.11.63    | Second_Domain::Net-192.166.11.0 Dev-192.166.11.63 Up -> Down    |  |
| 2010-06-29 14:20:26   | 192.166.11.83    | Second_Domain::Net-192.166.11.0 Dev-192.166.11.83 Down -> Up    |  |
| a 2010-06-29 14:21:02 | 192.166.11.68    | Second_Domain::Net_Unknow_Dev-192.166.11.68 Up -> Down          |  |
| 2010-06-29 14:21:16   | 192.166.11.68    | Second_Domain::Net_Unknow_Dev-192.166.11.68 Down -> Up          |  |
| 2010-06-29 14:23:55   | 192.166.11.90    | Second_Domain::Net_Unknow_Dev-192.166.11.90 Up -> Down          |  |
| 2010-06-29 14:24:10   | 192.166.11.90    | Second Domain::Net Unknow Dev-192.166.11.90 Down -> Up          |  |
| 3 4                   |                  |                                                                 |  |

### 8. Check or setup RMON probe

### Check or modify probe basic configuration

| Probe Basic Infor | mation: 192.166.11.253                                         | _ <b>_</b> N × |
|-------------------|----------------------------------------------------------------|----------------|
| Capabilities      | etherStats,historyControl,etherHistory,alarm,event,probeConfig |                |
| Software Revision | Build 2.40.877                                                 | Refresh        |
| Hardware Revision | 2416                                                           | Set            |
| Reset Control     | running                                                        |                |
|                   | warmBoot<br>coldBoot                                           |                |

## Check probe net configuration table

| let Config IP Address | Net Config Subnet Mask | Net Config Status | 6       |
|-----------------------|------------------------|-------------------|---------|
| 1.90.90.11            | 255.255.255.0          | active            |         |
| 72.14.11.1            | 255.255.255.0          | active            | Samples |
| 72.14.12.1            | 255.255.255.0          | active            | Befresh |
| 92.166.11.253         | 255.255.255.0          | active            |         |
| 92.166.12.253         | 255.255.255.0          | active            | Close   |
| 92.166.13.253         | 255.255.255.0          | active            |         |
|                       |                        |                   |         |
|                       |                        |                   |         |
|                       |                        |                   |         |
|                       |                        |                   |         |
|                       |                        |                   |         |
| et: (DISNMP++) Ok!. R | eceive at 02:29:45 PM. |                   |         |

## Check or modify probe default gateway settings

| Refresh |
|---------|
| Close   |
|         |